## Teltonika EN12830 EYE APP

## Quick start guide - EYE Sensor EN12830

- 1. Activate EYE Sensor EN12830 by touching it with any magnet
- 2. Download EYE APP (Evaluation version for EN12830).APK **for Android only** from this page
- 3. If you have non EN12830 EYE APP, you should delete it first
- 4. Click on .apk file to install the app, open it once installation is finished
- 5. In the APP, find the desired sensor and press on it
- 6. Enter PIN (default is 123456)
- 7. Select Temperature Recorder
- 8. Select New Recording
- 9. Choose the desired temperature logging interval (every 1, 5 or 15 minutes)
- 10. A notification 'Recording interval started' will confirm that the sensor now saves the temperature logs to its internal memory

That's it! Now EYE Sensor EN12830 will be recording temperature logs to its internal memory. To download the records, follow steps 5-7, and then press Download Recordings.